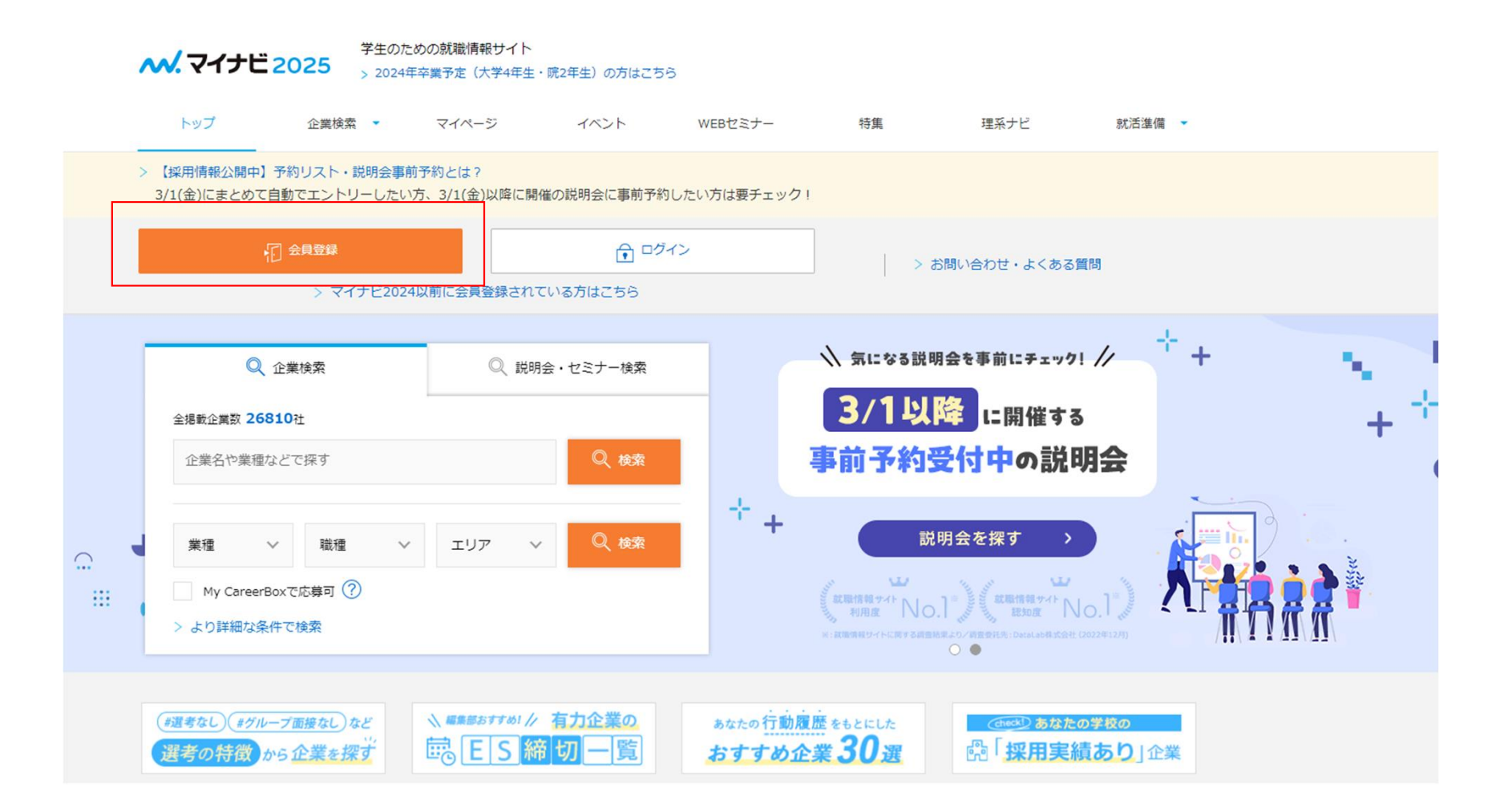

①まずは「会員登録」をクリック ※ログインURL: https://job.mynavi.jp/2025/

1

## マイナビ2025の会員登録画面

 マイナビ2025の利用にはMy CareerIDの登録が必要です。My CareerIDとは、マイナビが提供している様々なキャリアサー ビスで共通につかえる便利な会員IDです。My CareerIDを登録後、マイナビ2025の利用登録にお進みください。

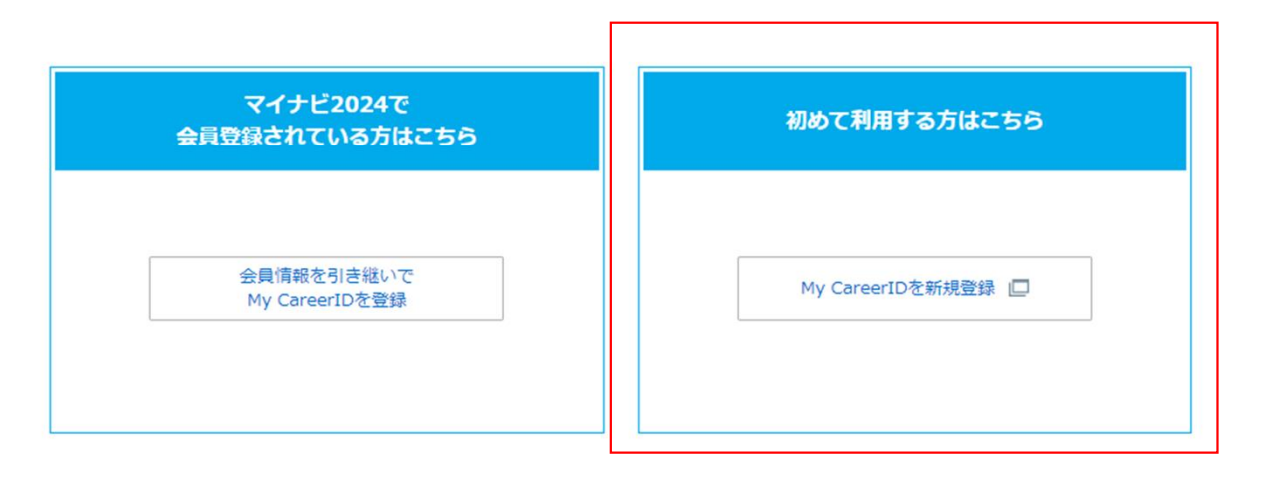

> 登録内容の変更・退会

- > パスワードの再設定はこちら
- < トップページへ

②「初めて利用する方はこちら」から「My CareerIDを新規登録」をクリック

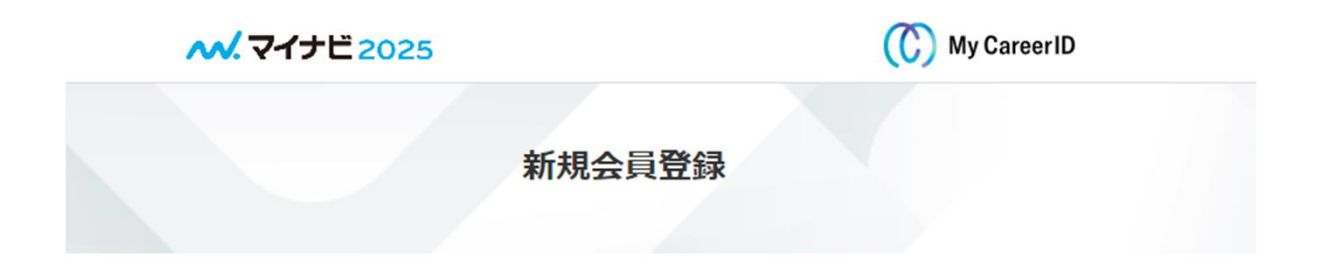

マイナビ2025の利用にはMy CareerIDの登録が必要です。 My CareerIDを登録後、マイナビ2025の利用登録にお進みください。

My CareerIDとは、マイナビが提供している様々なキャリアサービスで共通につかえる便利な会員IDです。

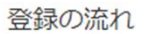

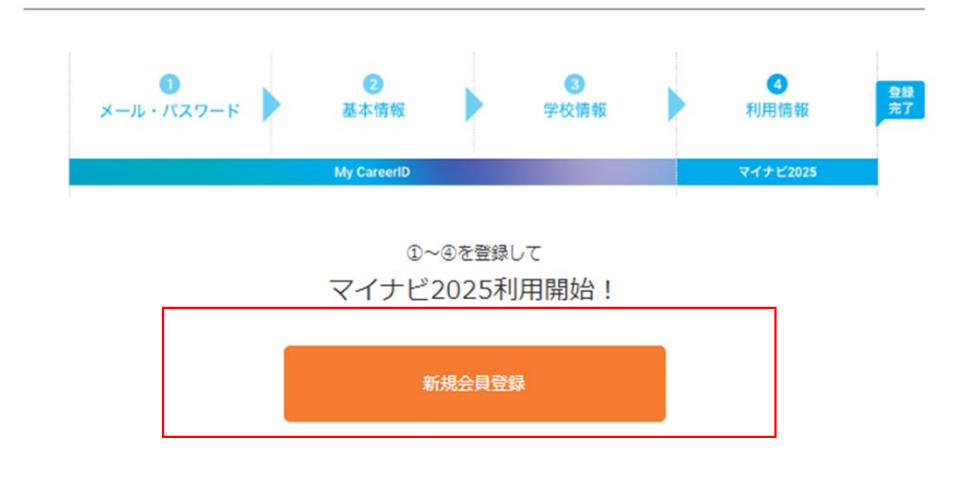

③「新規会員登録」をクリック

| ラウザの戻るボタンは利用しない                                                                                      | つでください。 修正を行う                                              | 5場合は「戻る」また                                                | は「修正」ボタンをこ                                          | ご利用ください。                |
|----------------------------------------------------------------------------------------------------|------------------------------------------------------------|-----------------------------------------------------------|-----------------------------------------------------|-------------------------|
| <b>3</b><br>メール・バスワード                                                                                | 0<br>#*###                                                 | <b>0</b><br>#121945                                       | ©<br>#1/0 19/48                                     | 11<br>12<br>17          |
|                                                                                                    | My CareerID                                                |                                                           | マイナビ2025                                            |                         |
| My CareerID<br>(メールアドレス)                                                                             | 例)kaiin@myi                                                | navi.jp<br>レス以外のメールンドレ                                    | スで留録されることを描                                         | 切します。                   |
| My CareerID<br>(メールアドレス)(篠は                                                                          | () もう一度入力し                                                 | ・iCoudメールアドレスは外のメールアドレスで発音されることを発意します。<br>もう一度入力してください    |                                                     |                         |
| <b>48</b> パスワード                                                                                      | - 英大文字, 英小文<br>- 8文字以上, 16文                                | デ、数字、記号のつち3月<br>7以内で入力してくださ!                              | 「類以上の文字種を含め」<br>ハ、                                  | てください。                  |
| 🛤 バスワード (確認)                                                                                         | もう一度入力し                                                    | てください                                                     |                                                     |                         |
| (4)利用者本人以外が利用者個<br>外部委託について<br>当社は、個人情報の取り扱いの<br>も含まれます。委託を行う場合<br>保護に関する契約を結んだ上で何<br>要かつ増切な監督を行います。 | しんを識別できる情報(M<br>全部または一部を外部に<br>こは、充分な個人情報保<br>元います。また、当社は、 | ly CareerID・バスワ<br>身託する場合がありま<br>渡水準を確保している<br>、当該委託先における | ード等)を入手した!<br>:す。委託先には米国<br>:委託先を過乏し、個<br>個人情報の管理につ | 号合<br>の企業<br>人情報<br>いて必 |
| 統計データの利用<br>当社は、提供された個人情報を                                                                           | 東光・集計して統計デー                                                | 々を作成することが友                                                | のます。線計データ                                           | ×                       |

※ご登録いただいたメールアドレス府に認証コードが送信されますので、次の画面で認証コードを入力して会員登録を解核してください。

※事前に「参mynavi.jp」からのメール受信許可を設定してください。

# ④各種必須項目をご入力いただき、 利用規約への「同意する」にチェックを入れ、 「認証コードを受け取る」をクリック

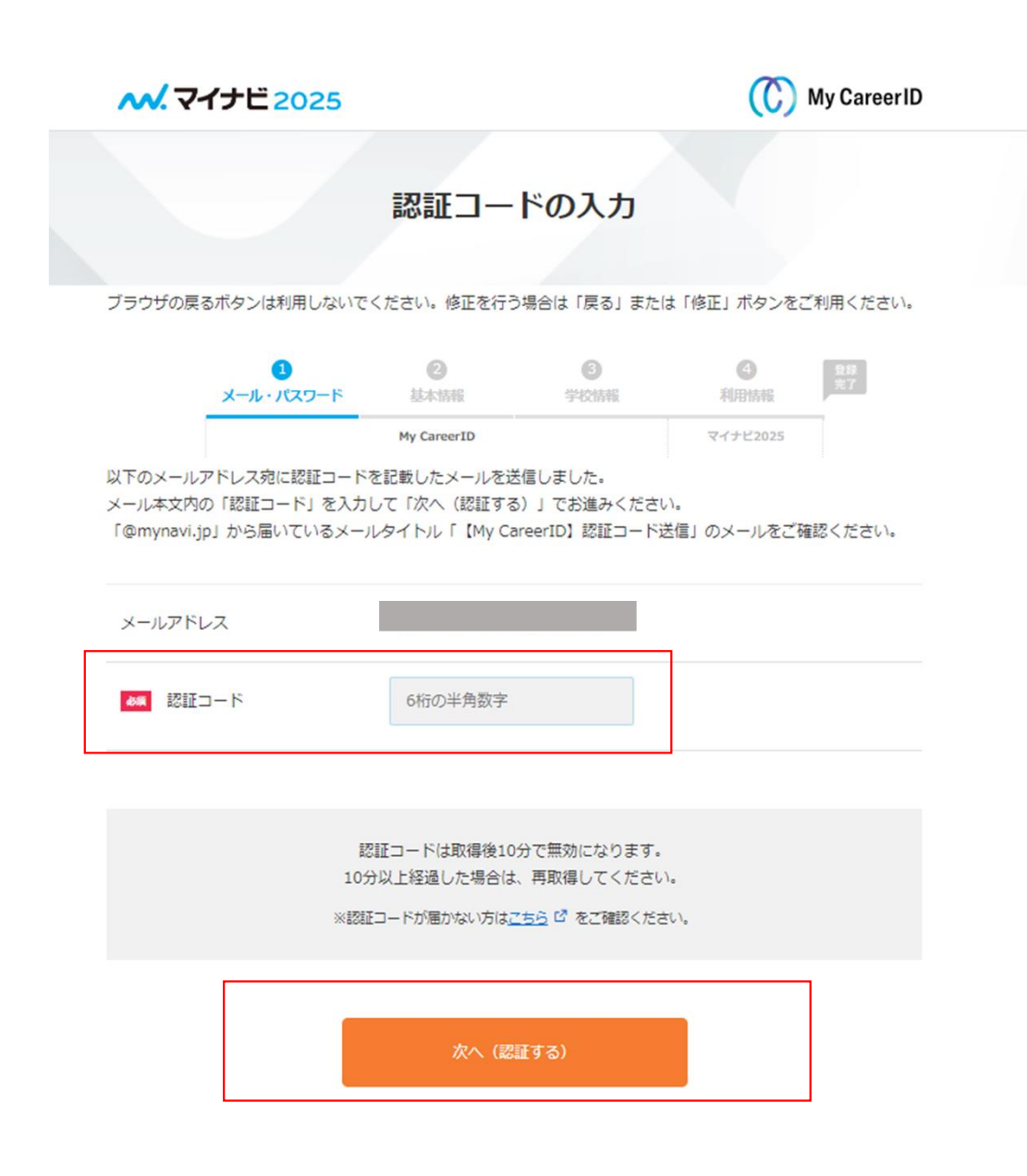

# ⑤登録したメールアドレス宛てに認証コードが届きます。 届いた認証コードをご入力いただき、 「次へ(認証する)」をクリック

#### 基本情報

| <b>6</b> # # 8                                | 14                                                           | 45                 |
|-----------------------------------------------|--------------------------------------------------------------|--------------------|
|                                               | 例山田                                                          | 例)太郎               |
|                                               | ※常用漢字以外は、他関連サービスに                                            | 正しく連携できない場合がございます。 |
| 名(カナ)                                         | セイ                                                           | ×-1                |
|                                               | <ul><li>例) ヤマダ</li></ul>                                     | (M) タロウ            |
| Eの連絡先                                         |                                                              |                    |
|                                               |                                                              |                    |
| ■ 日本国内/海外                                     | ● 日本国内                                                       |                    |
| ■ 郵便曲号                                        | 半角数字 例)1111111                                               | 住所を検索              |
|                                               | ハイフン不要、半角数字 最優勝号参加                                           | AKS C              |
| (1) (1) (1) (1) (1) (1) (1) (1) (1) (1)       | 白宅電話番号(050で始まるものも含                                           | Ð)                 |
| (Osrum, )                                     |                                                              |                    |
| ⇒「白宅電話番号」「携電電話番号」のいずれかは必ず入力して<br>ください。        | 半角数字 - 半角数                                                   | 字 - 半角数字           |
| ○日本電話番号」「勇率電話番号」のいずれかは必ず入力して<br>ください。         | 半角数字 - 半角数<br>内線番号/呼び出しの方                                    | 字 - 半角数字           |
| ○日本でもある」「狭宅電話番号」「狭宅電話番号」のいずれかは必ず入力して<br>ください。 | 半角数字 - 半角割<br>内線品号/呼び出しの方<br>半角数字                            | 字 - 半角数字           |
| ● 「白宅電話番号」「薄電電話番号」の小ずれかは必ず入力して<br>ください。       | 半角数字     -     半角表       内線品号/呼び出しの方       半角数字       携型電話通号 | 字 - 半角数字           |

### 休暇中の連絡先

| 暇中の住所確認   | □ 休暇中の任所は現任所と同じ                                            |
|-----------|------------------------------------------------------------|
| ■ 日本国内/海外 | ● 日本国内                                                     |
| 雙使推行      | 半角数字 例)11111111 (伊所を検索)<br>ハイフン不要、半角数字 <u>郵使番号を調べる</u> (2) |

### 利用サービス

| マイナビ社が提供する関連サービスの情報(学生生活・就活準備・社会 | ✔ 希望する |  |
|----------------------------------|--------|--|
| 大学調・社会へ生活にないしい報告 無料でお届けします)      |        |  |

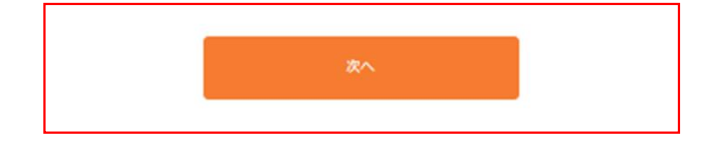

⑥各種「必須」項目をご入力いただき、 「次へ」をクリック

| N. V17E 2025                                    | (C) My Career ID                                                                |                                                                                                    |                                                                                                    | (C) My Career ID                                                                                                    |                                                                          |
|-------------------------------------------------|---------------------------------------------------------------------------------|----------------------------------------------------------------------------------------------------|----------------------------------------------------------------------------------------------------|----------------------------------------------------------------------------------------------------|--------------------------------------------------------------------------|
| 学校情報                                            | 報の登録                                                                            |                                                                                                    | -<br>2021年1-3月<br>2021年4-12月<br>2022年1-3月                                                              |                                                                                                    |                                                                          |
| <b>ウザの戻るボタンは利用しないでください。修正を行</b>                 | う場合は「戻る」または「修正」ボタンをご利用ください。                                                     | ブラウザの戻るボタンは利用しない                                                                                                    | 2022年4-12月<br>いでくた 2023年1-3月                                                                           | ボタンをご利用ください。                                                                                                    |                                                                          |
|                                                 | 9420MS #001555E                                                                 | 1-5.21・パート                                                                                                    | 2023年4-12月<br>2024年1-3月(大学4年生、修士2年生)<br>2024年4-12月<br>2025年1-3月(大学3年生、修士1年生)<br>2025年1-3月(大学3年生、修士1年生) | <b>④</b> 第8<br>用情報                                                                                                    |                                                                          |
|                                                 |                                                                                 | 最新学歴                                                                                                    | 2023年4-12月<br>2026年1-3月(大学2年生)<br>2026年4-12月<br>2027年1-3月(大学1年生)                                       | ナビ2025                                                                                                    |                                                                          |
| <i>み</i> ます.                                    |                                                                                 | ※卒業見込みを含みます。                                                                                                    | 2027年4-12月<br>2028年1-3月<br>2028年4-12月<br>2029年1-3月                                                     |                                                                                                    |                                                                          |
| /卒業予定時期<br>2021年1-3月<br><u>卒業年月日早見表</u>         | <ul> <li>▼ (予定含む)</li> <li>び</li> </ul>                                         | ▲■ 卒業時期/卒業予定時期                                                                                                    | 2029年4-12月<br>2021年1-3月                                                                                | <ul> <li>              に卒業(予定含む)      </li> </ul>                                                                                                    |                                                                          |
| ○ 文系 ○                                          | )理系 〇 その他                                                                       |                                                                                                    | <u>卒業年月日早見表</u> C                                                                                      |                                                                                                    |                                                                          |
| ○ 専門学校                                          | ○ 海外の学校                                                                         | ▲■ 学校区分                                                                                                    | <ul> <li>○ 大学院</li> <li>○ 大学</li> <li>○ 短大</li> <li>○ 毎門学校</li> <li>○ 海外の学校</li> </ul>                 | )高專                                                                                                    |                                                                          |
|                                                 | 喀の確認                                                                            |                                                                                                    |                                                                                                    |                                                                                                    |                                                                          |
| 」<br>目をご入力し                                     | ーーーー<br>いただき、「登録内容の確認                                                           | 別をクリック                                                                                                    |                                                                                                    |                                                                                                    |                                                                          |
| 」<br>目をご入力し<br><sup>:</sup> 予定時期に該              | いただき、「登録内容の確認                                                                   |                                                                                                    | 該当なし 再選邦                                                                                               | fa<br>I                                                                                                    | 5」ではじまる                                                                  |
| 目をご入力し                                          | いただき、「登録内容の確認<br>当項目がない場合、「2021年1-3                                             | 8.]をクリック<br>月」をご選択 🔤 🕫                                                                                                    |                                                                                                    | ්න<br>මා<br>මා<br>මා<br>මා                                                                                                    | 5」ではじまる<br>旧大学<br>川大学<br>川医科大学                                           |
| 目をご入力し<br>予定時期」に該<br>の方は、「202                   | いただき、 「登録内容の確認<br>当項目がない場合、「2021年1-3<br>5年1-3月(大学 3年生、修士1年                      | <ul> <li>ス」をクリック</li> <li>済」をご選択</li> <li>二 <sup>単枚名</sup></li> <li>三 生)をご選択</li> </ul>                                                                | 該当なし<br>再選邦<br>該当なし                                                                                    | 「あ<br>」<br>」<br>」<br>」<br>」<br>」<br>」<br>」<br>」<br>」<br>」<br>」<br>」<br>」<br>。<br>「あ<br>」<br>」<br>」<br>。<br>第<br>。<br>の<br>」<br>の<br>。<br>の<br>」<br>の<br>。<br>の<br>」<br>の<br>」<br>の<br>の<br>一<br>の<br>の<br>一<br>の<br>の<br>の<br>の<br>の<br>の<br>の<br>の<br>の<br>の | 5] ではじま;<br>旧大学<br>川大学<br>川市立大学<br>(和大学<br>(和大学                          |
| 目をご入力し<br>予定時期」に該<br>の方は、「202                   | いただき、「登録内容の確認<br>当項目がない場合、「2021年1-3<br>5年1-3月(大学 3年生、修士1年                       | <ul> <li>ス」をクリック</li> <li>5月」をご選択</li> <li>三生)をご選択</li> <li>二 <sup>学校名</sup></li> <li><sup>2</sup> <sup>₩</sup> · <sup>¥</sup><sup>₩A</sup></li> </ul> | 該当なし                                                                                                   | 「あ<br>」<br>」<br>」<br>」<br>」<br>」<br>」<br>」<br>」<br>」<br>」<br>」<br>」<br>」<br>」<br>」<br>「あ<br>」<br>」<br>」<br>。<br>第<br>。<br>「<br>」<br>の<br>」<br>の<br>」<br>の<br>」<br>の<br>」<br>の<br>」<br>の<br>」<br>の<br>」<br>の<br>」<br>の<br>」                                    | 5) ではじま<br>旧大学<br>川市立大学<br>川市立大学<br>和大学<br>利大学<br>利工業大学<br>屋大学           |
| 」<br>目をご入力し<br>予定時期」に該<br>→の方は、「202<br>,込みの方は選択 | いただき、「登録内容の確認<br>当項目がない場合、「2021年1-3<br>5年1-3月(大学 3年生、修士1年<br>3項目がないため、「学校区分」は「専 | <ul> <li>ス」をクリック</li> <li>5月」をご選択</li> <li>5生)をご選択</li> <li>■ <sup>¥#6</sup></li> <li>■ <sup>¥#0・¥#6</sup></li> <li>専門学校」を、</li> </ul>                 | 該当なし<br>再選択<br>該当なし<br>該当なし<br>再選択<br>該当なし                                                             | 「あ<br>日本<br>日本<br>日本<br>日本<br>日本<br>日本<br>日本<br>日本<br>日本<br>日本<br>日本<br>日本<br>日本                                                                                                    | 5) ではじま<br>田大学<br>川大学<br>川市立大学<br>河市ホ大学<br>利大学<br>漫大学<br>漫型大学<br>現学室女子大学 |

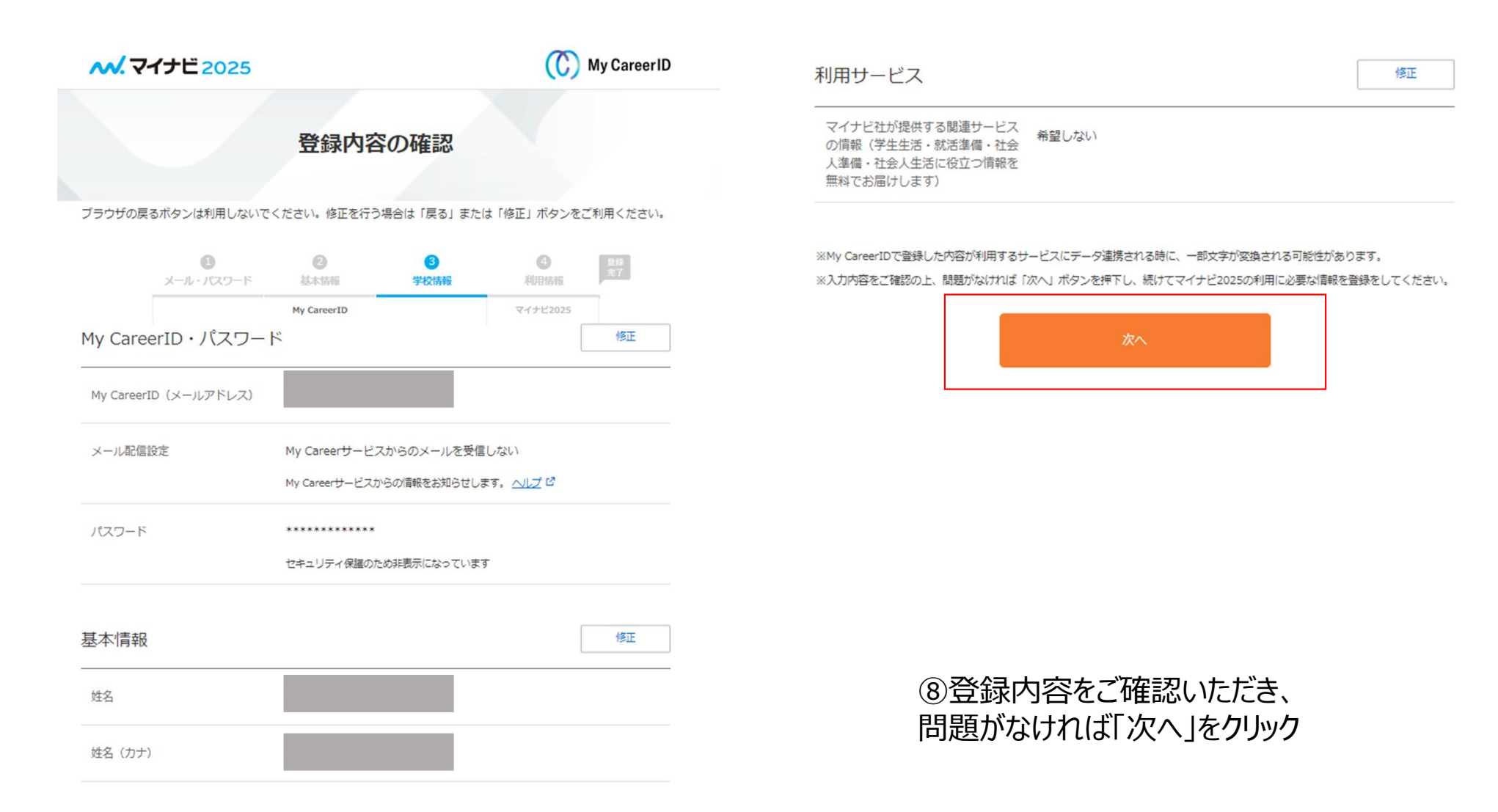

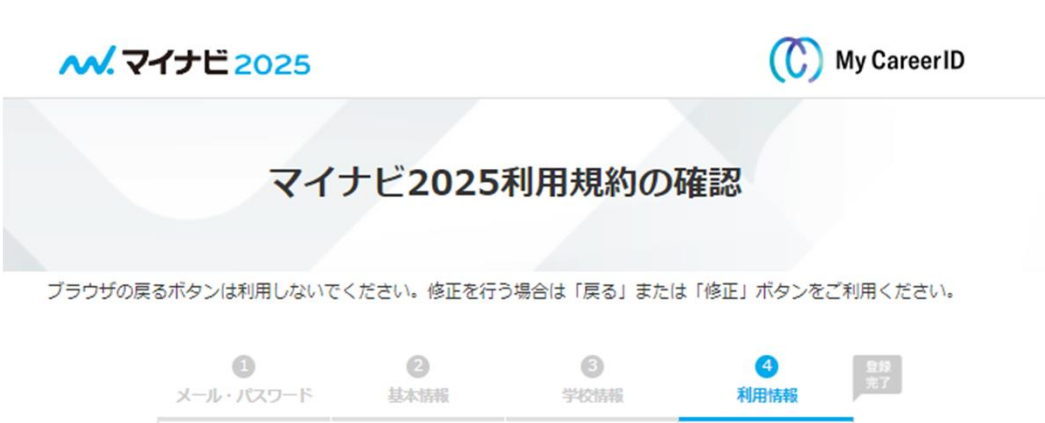

マイナビ2025

My CareerIDの登録が完了しました。

以下、マイナビ2025の利用規約をご確認の上、次へお進みください。

My CareerID

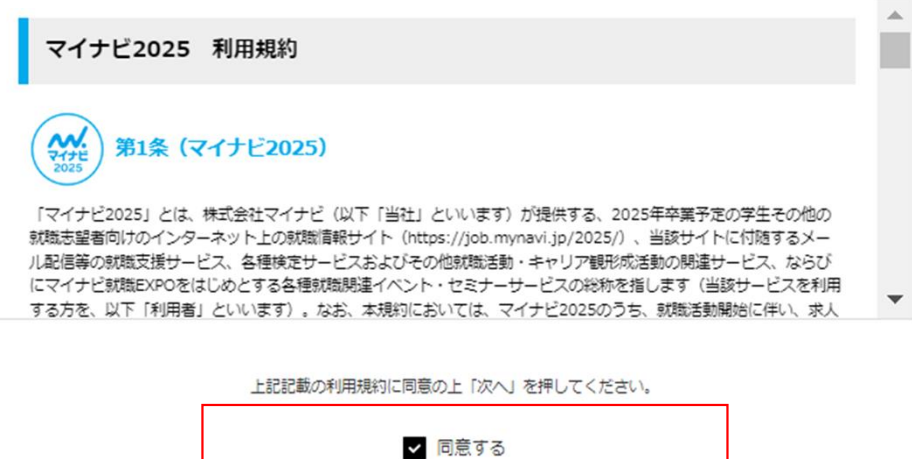

⑨マイナビ2025利用規約の 「同意する」にチェックをつけていただき、 「次へ」をクリック

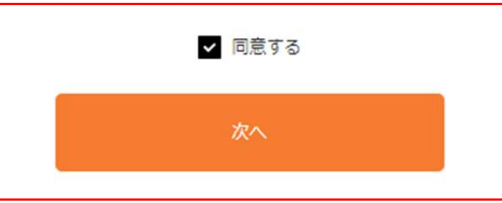

## 利用情報の登録

|                                 | <b>り</b><br>メール・パスワード            | 2<br>基本情報                     | 3<br>学校情報           | ④<br>利用情報 | 登録<br>完了 |
|---------------------------------|----------------------------------|-------------------------------|---------------------|-----------|----------|
|                                 |                                  | My CareerID                   |                     | マイナビ2025  |          |
| <ol> <li>引き紙<br/>項目名</li> </ol> | きマイナビ2025の利用情報<br>名に 必須 と表示されている | の登録をお願いいたします<br>5ものは必ずご入力ください | °<br>1 <sub>0</sub> |           |          |
| א-א                             | レ・SMS受信設定                        |                               |                     |           |          |
|                                 |                                  |                               |                     |           |          |
| メールアドレス                         |                                  | > メールの配信につい<br>メインメールアドレ:     | いて 回<br>ス           |           |          |
|                                 |                                  | マイナドからのメール                    | を受信しますか?            |           |          |
|                                 |                                  | 受信する                          | ×                   |           |          |
|                                 |                                  | サブメールアドレス                     |                     |           |          |
|                                 |                                  |                               |                     |           |          |
|                                 |                                  |                               |                     |           |          |

## | 課外活動の登録

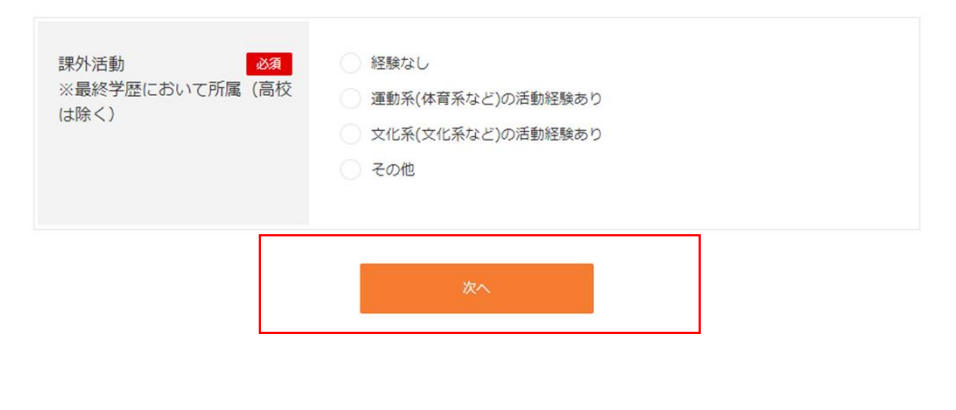

⑩「必須」項目をご入力いただき、 「次へ」をクリック

#### 希望条件の登録

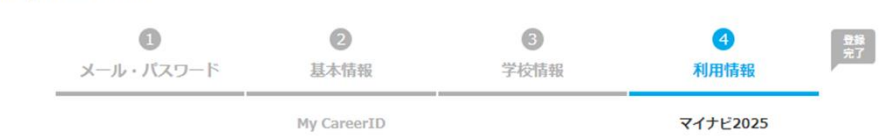

(!) 希望条件は後から登録することもできます。

#### 志望業種の選択

#### 現在の志望業種を選択してください(15個まで選択可)

| メーカー | 農林・水産         | 食品            |
|------|---------------|---------------|
|      | 建設・設備関連       | 住宅・インテリア      |
|      | アパレル・服飾関連     | 繊維・紙・パルプ      |
|      | 化学・石油         | 薬品・化粧品        |
|      | ゴム・ガラス・セラミックス | 鉄鋼・金属・鉱業      |
|      | 機械            | プラント・エンジニアリング |
|      | 電子・電気・OA機器    | 自動車・輸送用機器     |
|      | 精密・医療機器       | 印刷・事務機器・日用品   |
|      | スポーツ・玩具・ゲーム製品 | その他メーカー・製造関連  |

無料の障がい者のための情報提供を希望する。

この情報はマイナビ運営事務局のみに提供され、掲載各社に提供されるものではありません。上記にチェックいただいた場合、 マイナビ運営事務局より障がいをお持ちの方向けのイベントや特集についての情報をお送りする予定です。

上記にチェックしていただいた方は以下の項目も選択してください。

以下のマイナビのサービスの提供を希望する方は内容をご確認の上、利用有無をご選択ください。 すべてのサービスの提供を希望されない場合は以下のリンクをクリックしてください。

サービス提供を希望しない

#### 企業紹介サービス

「マイナビ新卒紹介(2025年卒向け)」は、担当アドバイザーとの個別面談(キャリアカウンセリング)を通して志向や適性 に応じた企業・求人のご紹介、エントリーシート作成や面接に関するアドバイスなど就職活動全般のサポートを行うサービスで す。あなたの会員登録情報に基づき、マイナビの新卒紹介運営事務局から、キャリアカウンセリングのご案内や採用の可能性が ある企業情報のほか、インターンシップ・仕事体験、各種イベント等の情報を提供いたします。 同サービスからの情報提供をご希望の場合は、下記注意事項に同意のうえ「情報提供を希望する」をご選択ください。

- 「マイナビ新卒紹介2025」の情報提供を希望する 「マイナビ新卒紹介2025」の情報提供を希望しない
- ※ 「情報提供を希望する」を選択したのち情報提供が不要になった場合は、選択肢の変更だけでなくマイナビ新卒紹介からの配信メール より案内停止の手続きをお願いいたします。
- ※ 担当アドバイザーとの面談時に「マイナビ2025」においてご提供いただいた個人情報のほか、適性診断MATCH plus、その他マイナ ビ内各種検定サービスの受験結果等を利用させていただく場合があります。

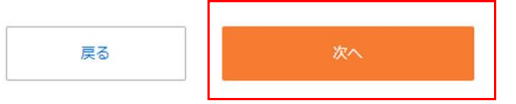

⑪任意項目です。
 特にご入力いただく必要はございません。
 ページ下部までスクロールいただき「次へ」をクリック

## 登録内容の確認 0 8 2 4 登録 完了 基本情報 学校情報 利用情報 メール・パスワード マイナビ2025 My CareerID (!) 今回登録された内容は以下の通りです。問題がなければ画面下の「登録」ボタンをクリックしてください。 利用情報 修正 メインメールアドレス 受信する サブメールアドレス 電話番号 SMSを安信9る ----

| 女子学生情報               | 希望しない                     |
|----------------------|---------------------------|
| 福祉介護学生情報             | 希望しない                     |
| 保育学生情報               | 希望しない                     |
| 外国人留学生のための情報につ<br>いて | 希望しない                     |
| 障がい者のための情報           | 希望しない                     |
| 企業紹介サービス             | 「マイナビ新卒紹介2025」の情報提供を希望しない |
|                      |                           |

登録しない
登録する

22登録内容をご確認いただき、 「登録する」をクリック。

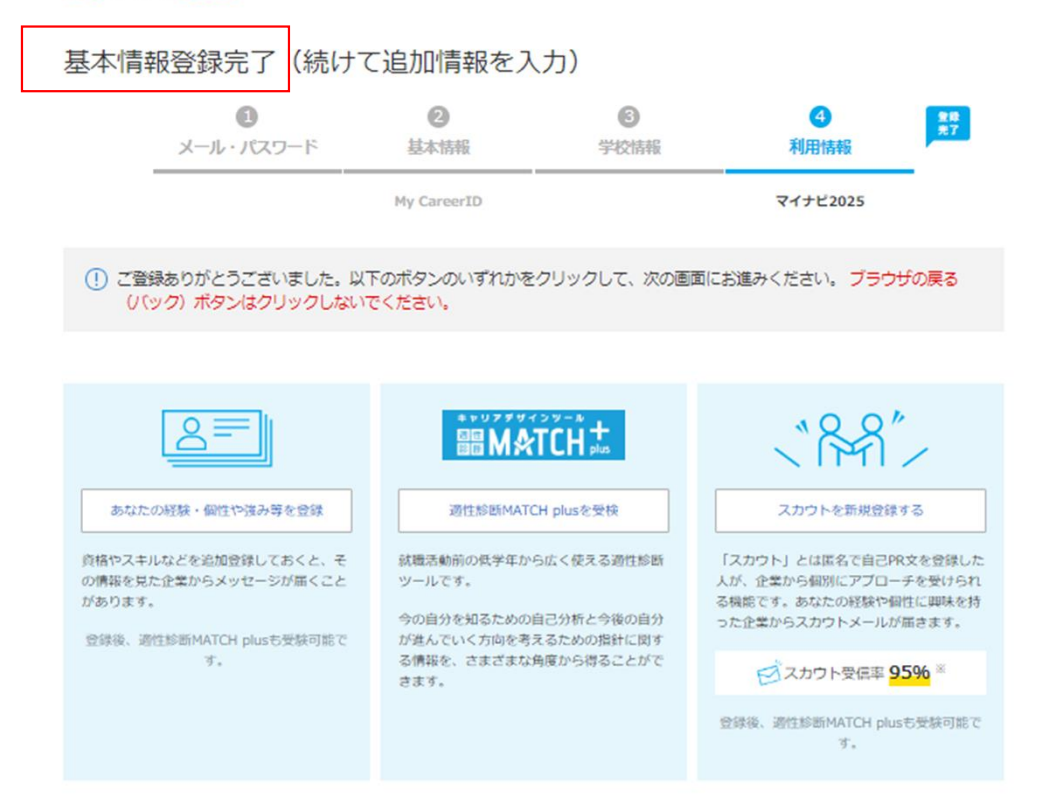

⑬こちらの画面が表示されましたら登録完了となります。

# <u>※エントリーシートをご提出いただく際は、</u> <u>必要に応じて登録内容を修正して</u> <u>ご提出をお願いいたします。</u>

※ 自己PR文100文字以上登録し、企業からのスカウトを受け取った割合/マイナビ2023実績(2021/4/1~2022/4/30)

- > 登録内容の変更
- > トップページへ